### <u>LBP712Cx 在 Windows 透過 USB 連線連接印表機之驅動程式步驟</u> <u>Driver installation procedure for LBP712Cx in Windows (Via USB)</u>

\*\*注意: 安裝驅動程式前請勿接駁 USB 線,以免系統發生錯誤\*\* \*\* Please don't plug the USB cable until the driver asked to do so\*\*

下載及安裝步驟

Driver download and Installation procedure

**1.** 到佳能網站 <u>http://support-hk.canon-asia.com/</u>,選擇相關的印表機型號及下載 印表機的驅動程式

Go to: <u>http://support-hk.canon-asia.com/</u> , select related printer model, then download the printer driver

•

٧

۳

SUPPORT & DOWNLOAD

Select your product from the menus below:

1. Choose a product category
Laser Printers
▼

2. Choose a product series ImageCLASS

3. Choose a product model imageCLASS LBP712Cx

4. Choose type of document Drivers & Softwares

### 2. 選擇並下載以下檔案

Choose and download below files:

- 打印機驅動程式〔UFRII\_Driver\_VXXXXXX.exe〕 Printer Driver〔UFRII\_Driver\_VXXXXXX.exe〕  下載的文件以自解壓縮檔檔案(.exe 格式)保存在指定的文件夾中,打開文件解壓縮。
 將在同一文件夾中創建新文件夾。新文件夾的名稱與解壓縮文件的名稱相同,進 入新文件夾開啟「Setup.exe」開始安裝

Open the downloaded file, a same name new folder will be created. Go into new folder open "Setup.exe" start installation

|                                                    | 晚 > 下載 > UFRII_Driver_V3012_W                                                     | 4_ukEN_01                                                                                  |                                                           |                                                                 | ✔ ひ 搜尋 UFRII_Driver_V30                              | 12_W6 |
|----------------------------------------------------|-----------------------------------------------------------------------------------|--------------------------------------------------------------------------------------------|-----------------------------------------------------------|-----------------------------------------------------------------|------------------------------------------------------|-------|
| - 仙連方取                                             | 名稱                                                                                | 修改日期                                                                                       | 類型                                                        | 大小                                                              |                                                      |       |
|                                                    | Driver                                                                            | 2017/6/9 下午 02:31                                                                          | 檔案資料夾                                                     |                                                                 |                                                      |       |
| Creative Cloud Files                               | misc                                                                              | 2017/6/9 下午 02:31                                                                          | 檔案資料夾<br>LITML 庫田程式                                       | 40 KB                                                           |                                                      |       |
| loneDrive 🍊                                        | Setup                                                                             | 2017/4/4 上午 11:32<br>2017/4/6 上午 12:00                                                     | 應用程式                                                      | 49 KB<br>4,461 KB                                               |                                                      |       |
| 🥒 本機                                               | 🔂 Setup                                                                           | 2017/4/6 上午 12:00                                                                          | 組態設定                                                      | 1 KB                                                            |                                                      |       |
| ◆ 網路                                               |                                                                                   |                                                                                            |                                                           |                                                                 |                                                      |       |
| 國項目                                                |                                                                                   |                                                                                            |                                                           |                                                                 |                                                      |       |
|                                                    |                                                                                   |                                                                                            |                                                           |                                                                 |                                                      |       |
| 選擇「Ye                                              | S _                                                                               |                                                                                            |                                                           |                                                                 |                                                      |       |
| Choose "                                           | /ec"                                                                              |                                                                                            |                                                           |                                                                 |                                                      |       |
|                                                    |                                                                                   |                                                                                            |                                                           |                                                                 |                                                      |       |
| 뽳 UFR II                                           | Printer Driver -                                                                  | Ver. 30.12                                                                                 |                                                           |                                                                 | ×                                                    |       |
| License A<br>Please r<br>carefully                 | greement<br>ead the following li<br>⁄. Click [Yes] to agr                         | cense agreement comp<br>ee to the license agree                                            | pletely and<br>ement.                                     |                                                                 |                                                      |       |
| CANO                                               | SOFTWARE                                                                          | LICENSE AGRE                                                                               | FMENT                                                     |                                                                 | ^                                                    |       |
| erne.                                              |                                                                                   |                                                                                            |                                                           |                                                                 |                                                      |       |
| IMPO                                               | RTANT                                                                             |                                                                                            |                                                           |                                                                 |                                                      |       |
| This is<br>("Cano<br>includii<br>"SOFTV<br>multifu | a legal agree<br>n") and gove<br>ng the relate<br>VARE") for o<br>nctional periph | ment ("Agreeme<br>rning your use<br>d manuals or a<br>ertain Canon's<br>nerals (the "Produ | ent") betw<br>e of Car<br>any print<br>copying<br>ucts"). | ween you and<br>non's software<br>ted material t<br>machines, p | Canon Inc.<br>programs<br>hereof (the<br>rinters and |       |
| martina                                            |                                                                                   |                                                                                            | AND AL                                                    |                                                                 |                                                      |       |
| READ                                               |                                                                                   | AND UNDERST                                                                                | THIC                                                      | AGREEMENT                                                       |                                                      |       |

3.

4. 選擇「USB Connection」,按「Next」

| UFR II Printer Driver -                                   | - Ver. 30.12                                                                                                    | $\times$                   |
|-----------------------------------------------------------|----------------------------------------------------------------------------------------------------|----------------------------|
| The UFR II printer driver wi<br>Select a setup method, an | ill be installed on your computer.<br>Id then click [Next].                                                                                                    |                            |
| Printer Setup                                             | ○ Standard                                                                                                    |                            |
|                                                           | Search for printers on the network and install.                                                                                                    |                            |
|                                                           | Reactivate Printers in the Sleep Mode and Search                                                                                                    | h                          |
|                                                           | <ul> <li>Custom</li> <li>Specify a port or an IP address manually to install or local or network printers.</li> <li>You can also specify other settings, such as setting a shared printer.</li> </ul> | drivers of<br>a printer as |
|                                                           | • USB Connection<br>Connect the printer with a USB cable and install.                                                                                                    |                            |

5. 勾選「UFR II Printer Driver」,按「Next」 Select "UFR II Printer Driver", press "Next"

| 뽳 UFR II Printer Driver - Ver. 30.12                                                              |                                                                  | ×                                  |
|---------------------------------------------------------------------------------------------------|------------------------------------------------------------------|------------------------------------|
| Select Process                                                                                    |                                                                  | -                                  |
| Select the items to install and the process to insta<br>driver.                                   | all the printer                                                  |                                    |
| UFR II Printer Driver                                                                             |                                                                  |                                    |
| Process to Install Printer Driver                                                                 |                                                                  |                                    |
| Add New Printers and Update Existing Printers                                                     | inter Drivers                                                    |                                    |
| O Add New Printers                                                                                |                                                                  |                                    |
| O Update Existing Printer Drivers                                                                 |                                                                  |                                    |
| Canon Driver Information Assist Service                                                           |                                                                  |                                    |
| By installing this service, you will be able to ret<br>ID Management and User Authentication from | rieve device information and pe<br>your computer when using shar | erform Department<br>red printers. |
| D Management and User Authentication from                                                         | your computer when using shar                                    | ed printers.                       |

#### 勾選「Canon LBP712C UFR II」,按「Next」 Select "Canon LBP712C UFR II", press "Next" WFR II Printer Driver - Ver. 30.12 $\times$ Select Printers to Install Select the printers to add, and then click [Next]. Printer List: Canon LBP8750 UFR II ^ Canon LBP252 UFR II Canon LBP253 UFR II Canon LBP6650/3470 UFR II Canon LBP6670 UFR II Canon LBP6750/3560 UFR II Canon LBP6780/3580 UFR II Canon LBP8780 UFR II Canon LBP310/311/312 UFR II Canon LBP351/352 UFR II Canon LBP611C UFR II Canon LBP612C/613C UFR II Canon LBP7660C UFR II Canon LBP7680C/5280 UFR II Canon LBP653C/654C UFR II Canon LBP843C/841C UFR II Canon LBP710C UFR II Canon LBP7780C/5480 UFR II Canon LBP712C UFR II V < Back Next > Cancel

# 7. Port 位置選擇「USBXXX」,按「Next」

6.

# Port select "USBXXX", press "Next"

| 📚 UFR II Printer Driver - Ver. 30                            | .12 >                                  |
|--------------------------------------------------------------|----------------------------------------|
| Printer Information<br>Set the port to be used for the selec | cted printer.                          |
| Also, you can specify a name for th                          | e printer.                             |
| Selected Printer:                                            | Canon LBP712C UFR II                   |
| Use Driver:                                                  | Canon UFR II Printer Driver Ver. 30.12 |
| Port:                                                        | USB006 ~                               |
|                                                              | Add Port                               |
| Printer Name:                                                | Canon LBP712C UFR II                   |
| Set as Default<br>Use as Shared Printer                      |                                        |
| Shared Name:                                                 |                                        |
| Devices: 1 (1 to 200)                                        | Current Printer:                       |
|                                                              | Number of Frinters to Set.             |

# 8. 確認新增印表機資料,按「Start」

| onfir            | rm new printer info                                                      | rmation, press "Start"                     | ,              |
|------------------|--------------------------------------------------------------------------|--------------------------------------------|----------------|
| UFR              | II Printer Driver - Ver. 30.12                                           |                                            | ×              |
| The set<br>* Ins | tup program will install the driver<br>tallation cannot be canceled once | s with the following settings.<br>started. |                |
| Printer          | List for Driver Installation:                                            |                                            |                |
| Add              | Printer Name<br>Canon LBP712C UFR II                                     | Driver<br>Canon LBP712C UFR II             | Port<br>USB006 |
| <                |                                                                          |                                            | >              |
|                  |                                                                          | < Back                                     | Start Cancel   |

## 9. 等待安裝程序完成

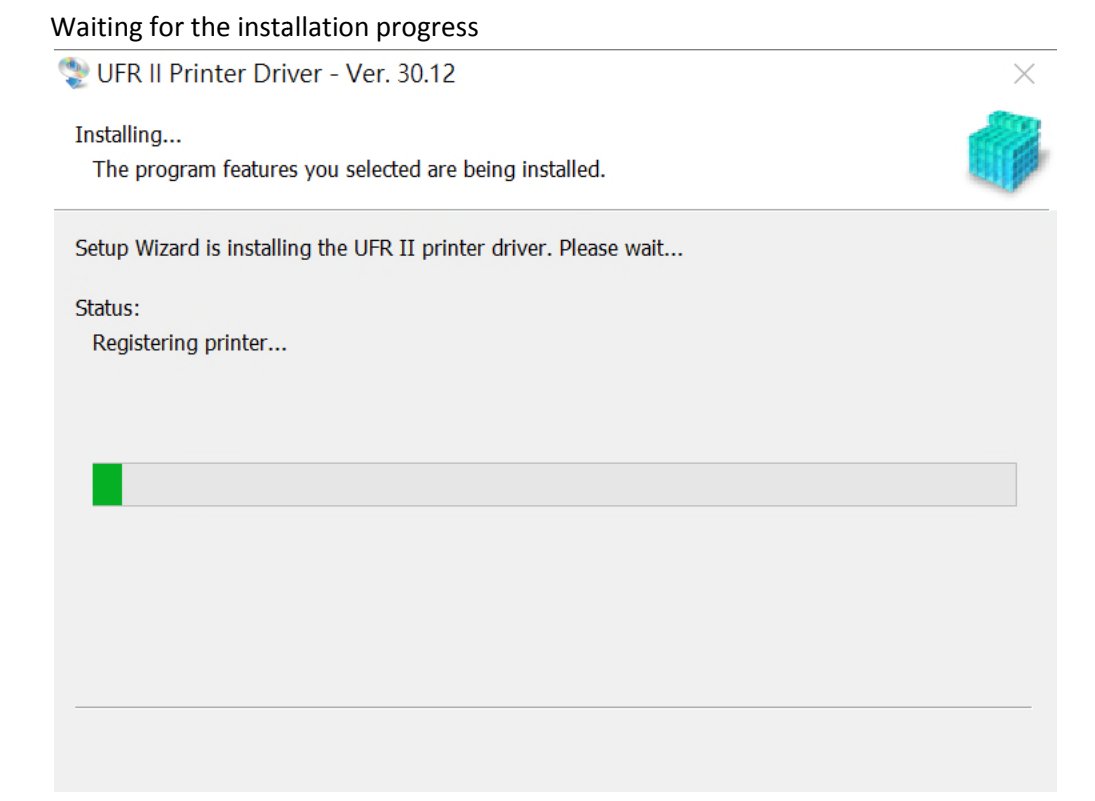

10. 按「Restart」重啟電腦,完成安裝

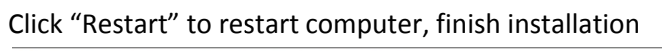

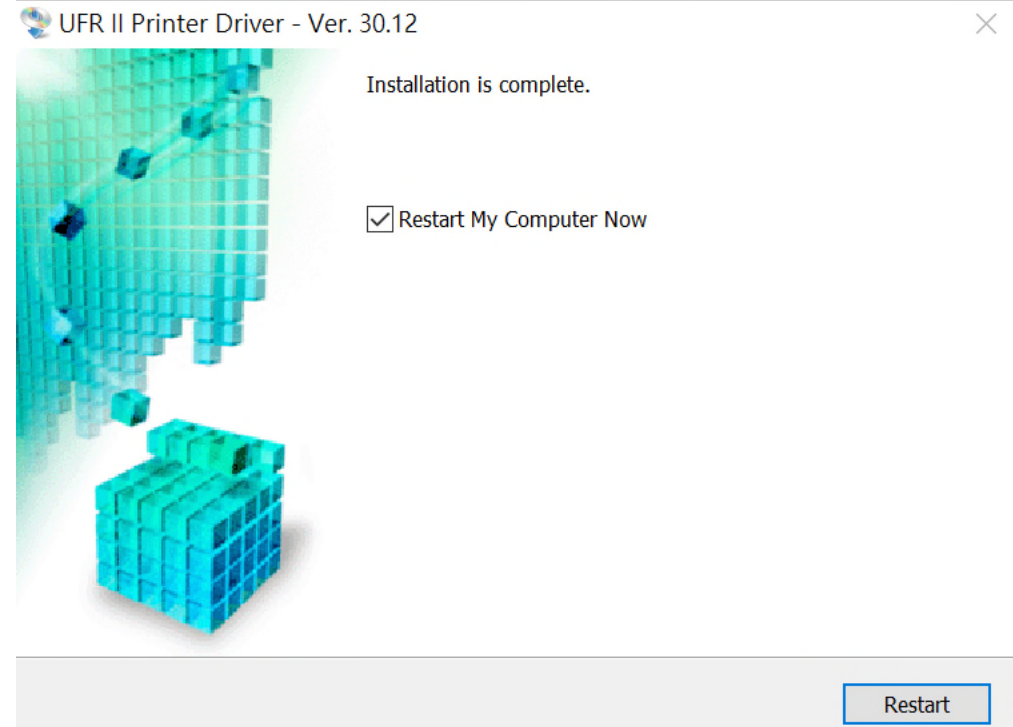

-完--End-